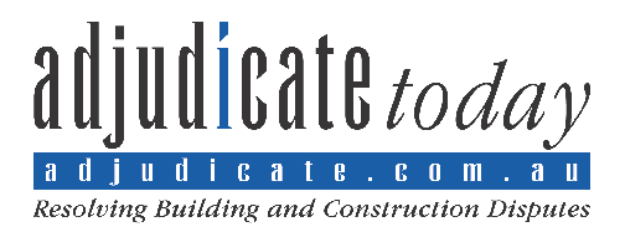

## **OPERATION OF YOUR NEW LOCKBOX - INSTRUCTIONS**

## Step 1) - Go to <u>https://lockbox.adjudicate.com.au/</u>

Login to the Adjudicate Today Lockbox service with your username and password combination that you have signed up with. If you do not have these details, complete the signup process described in the "Lockbox Creation" document.

Click on the "Upload" button at the top left of the screen as shown below\*:

| Adjudicate Today Loc                         | kbox  |                        |        |               |                       |        |
|----------------------------------------------|-------|------------------------|--------|---------------|-----------------------|--------|
| Upload Manage files View my files            |       |                        |        |               |                       |        |
|                                              |       | Search                 |        |               |                       |        |
| adjudicate <i>today</i>                      | Showi | ng: 0 files            |        |               |                       |        |
| Resolving Building and Construction Disputes | Ther  | e are no files availal | ble.   |               |                       |        |
|                                              | 0     | Title \$               | Ext. 🕈 | Description 🕈 | Size 🗢                | Date 🔺 |
|                                              |       |                        |        |               |                       |        |
|                                              |       |                        |        |               |                       |        |
|                                              |       |                        |        |               |                       |        |
|                                              |       |                        |        |               | Adjudicate LockBox se | ervice |

• Please note you can only upload zip files. The zip process will preserve your folder and file structure. There are several free and commercial products for zipping files, including <u>WinZip which may be downloaded by clicking here</u>. A free open source file compressor is <u>7-Zip which may be downloaded by clicking here</u>.

| Adjudicate To                                                            | day Pty Ltd Phone: 13                                     | 00 760 297 Fax: 1300                                 | ) 760 220 ABN 39 109                                           | 9 605 021 www.adjudi                                                        | cate.com.au                                                             |
|--------------------------------------------------------------------------|-----------------------------------------------------------|------------------------------------------------------|----------------------------------------------------------------|-----------------------------------------------------------------------------|-------------------------------------------------------------------------|
| NSW                                                                      | QLD                                                       | VIC                                                  | ACT                                                            | TAS                                                                         | SA                                                                      |
| Suite 2<br>Mona Vale Business<br>90 Mona Vale Road<br>Mona Vale NSW 2103 | Level 18<br>324 Queen Street<br>Brisbane City QLD<br>4000 | Level 27<br>101 Collins Street<br>Melbourne VIC 3000 | Level 1<br>The Realm<br>18 National Circuit<br>Barton ACT 2600 | Level 6<br>Reserve Bank Building<br>111 Macquarie Street<br>Hobart TAS 7000 | Level 30<br>Westpac House<br>91 King William Street<br>Adelaide SA 5000 |
| nsw@adjudicate.com.au                                                    | qld@adjudicate.com.au                                     | vic@adjudicate.com.au                                | act@adjudicate.com.au                                          | tas@adjudicate.com.au                                                       | sa@adjudicate.com.au                                                    |

**Step 2) -** Click on the "Add files button" – note that you will only be able to select zip files

| Adjudicate Today Lockbox                                                                                                    | Welcome, Filip Tester                      | 🔅 My Account      | <b>E</b> → Logout |
|----------------------------------------------------------------------------------------------------|--------------------------------------------|-------------------|-------------------|
| Upload Manage files View my files                                                                                                    |                                            |                   |                   |
| Upload files                                                                                                    |                                            |                   |                   |
| Click on Add files to select the zip files that you want to upload, and then click continue. On the description for each uploaded zip file. Remember that the maximum allowed file size in MB is | he next step, you will be<br>s <b>2048</b> | able to set a nam | e and             |
| Please note that you are only able to upload zip files into the Adjudicate Lockbox.                                                                                                    |                                            |                   |                   |
| Filename                                                                                                    |                                            | Size              | Status            |
| Drag files here.                                                                                                    |                                            |                   | ×                 |
| Add files                                                                                                    |                                            | 0 b               | 0%                |
| Upload files<br>Adjudicate LockBox service                                                                                                    |                                            |                   |                   |

Step 3) -A file selection dialog box will open. Select the zip files you wish to upload (multiple<br/>files can be selected by holding down the CTRL key and left clicking the files you<br/>want, as shown below). Once you have selected all the files you want, click "Open":

| Upload Manage files                                              | View my files                                                    |                                                                          |                                               |             |      |              |         |     |
|------------------------------------------------------------------|------------------------------------------------------------------|--------------------------------------------------------------------------|-----------------------------------------------|-------------|------|--------------|---------|-----|
|                                                                  |                                                                  | Upload files                                                             |                                               |             |      |              |         |     |
| Click on Add files to select th<br>description for each uploaded | e zip files that you want to up<br>d zip file. Remember that the | load, and then click continue. On the maximum allowed file size in MB is | ne next step, you will be able to set<br>2048 | a name and  |      |              |         |     |
| Please note that you are only                                    | © Open                                                           | This PC > Documents > Zoom                                               |                                               |             | v 71 | Search Zoom  |         |     |
|                                                                  | Organize  New fo                                                 | lder                                                                     |                                               |             | ¢ 0  | Search 20011 | HE • 11 |     |
| Filename                                                         | TING                                                             | Name                                                                     | Date modified                                 | Туре        | Size |              |         | -   |
|                                                                  |                                                                  |                                                                          | 11/12/2017 1-22 DM                            | Tip Archivo | 1    | VP           |         |     |
|                                                                  | J SD Objects                                                     | application2.zip                                                         | 11/12/2017 1:23 PM                            | zip Archive | 1    | KB           |         |     |
|                                                                  | Desktop                                                          |                                                                          | 11/12/2017 1:24 PM                            | zip Archive | 1    | KB           |         |     |
|                                                                  | Documents                                                        | application4.zip                                                         | 11/12/2017 1:24 PM                            | zip Archive | 1    | KB           |         |     |
|                                                                  | Downloads                                                        | application5.zip                                                         | 11/12/2017 1:24 PM                            | zip Archive | 1    | KB           |         |     |
|                                                                  | Music                                                            | 🗳 application6.zip                                                       | 11/12/2017 1:23 PM                            | zip Archive | 1    | KB           |         |     |
|                                                                  | E Pictures                                                       | application7.zip                                                         | 11/12/2017 1:23 PM                            | zip Archive | 1    | KB           |         |     |
|                                                                  | 📑 Videos                                                         | application8.zip                                                         | 11/12/2017 1:23 PM                            | zip Archive | 1    | KB           |         |     |
|                                                                  | 🎬 Local Disk (C:)                                                |                                                                          |                                               |             |      |              |         |     |
|                                                                  | 🗙 Management (\\                                                 |                                                                          |                                               |             |      |              |         |     |
|                                                                  | Tools (\\SITFS1)                                                 |                                                                          |                                               |             |      |              |         |     |
| Add files                                                        | 🗙 CLIENT FILES (\\                                               |                                                                          |                                               |             |      |              |         |     |
|                                                                  | 🗙 CommitCRM (\\                                                  |                                                                          |                                               |             |      |              |         |     |
|                                                                  | 🛫 Company Data (                                                 | ,                                                                        |                                               |             |      |              |         |     |
|                                                                  | File                                                             | name: "application5.zip" "application                                    | n2.zip"                                       |             | ~    | zip Archive  |         |     |
|                                                                  |                                                                  |                                                                          |                                               |             | •    | Open         | Can     | cel |

## **Step 4)** - The files you have selected will be displayed. Note that you can:

- remove the files by clicking the red minus icon to the right of the file name (1)
- add additional files by clicking the "Add files button" (2)

Once you have added all the files you want to submit via the Lockbox Service, click the "Upload Files" button (3) to transmit the files securely. Please wait whilst your files upload (this will depend on the speed of your internet connection).

| Adjudicate Io                                            | oday Lockbox                                                                                                | Welcome, Filip Tester                                                   | My Account        | t <b>E</b> Logout |
|----------------------------------------------------------|----------------------------------------------------------------------------------------------------|-------------------------------------------------------------------------|-------------------|-------------------|
| Upload Manage files                                      | View my files                                                                                               |                                                                         |                   |                   |
|                                                          | Upload                                                                                                    | files                                                                   |                   |                   |
| Click on Add files to select description for each upload | the zip files that you want to upload, and then click<br>led zip file. Remember that the maximum allowed fi | continue. On the next step, you will be<br>le size in MB is <b>2048</b> | able to set a nar | me and            |
| Please note that you are or                              | nly able to upload zip files into the Adjudicate Lockb                                                      | 30X.                                                                    |                   |                   |
| Filename                                                 |                                                                                                    |                                                                         | Size              | Status            |
| application2.zip                                         |                                                                                                    |                                                                         | 166 b             | 0% 🎯 🔒            |
| application5.zip                                         |                                                                                                    |                                                                         | 166 b             | 0% 🥥              |
|                                                          |                                                                                                    |                                                                         |                   | *                 |
| Add files                                                | 2                                                                                                    |                                                                         | 332 b             | 0%                |
| Add files                                                | 2<br>Upload f                                                                                               | iles 3                                                                  | 332 b             | 0%                |

Step 5) -Once your files finish uploading, type a description in the description field for each<br/>file to help identify the contents. Once you have completed this process, click the<br/>"Continue" button at the bottom of the screen:

|         | _       |         |         |
|---------|---------|---------|---------|
| e file. |         |         |         |
|         |         |         | 1       |
|         |         |         |         |
|         |         |         |         |
|         |         |         |         |
|         |         |         |         |
|         | e file. | e file. | e file. |

Step 6) -That's it! Your files have been successfully uploaded. Click on view my files to check<br/>that they exist on the service, or simply click the logout button at the top right of the<br/>screen to log out of the Adjudicate Today Lockbox Service.

| opioad manage lites view my lites    |                  |                         |   |
|--------------------------------------|------------------|-------------------------|---|
|                                      | Upload f         | ïles                    |   |
| LES UPLOADED CORRECTLY               |                  |                         |   |
| tle T Description 🕈                  | File Name 🗢      | Actions                 |   |
| pplication2                          | application2.zip | Edit file View my files |   |
| pplication5                          | application5.zip | Edit file View my files |   |
|                                      |                  |                         |   |
|                                      |                  |                         |   |
| E-mail notifications have been sent. |                  |                         | × |
|                                      |                  |                         |   |
|                                      |                  |                         |   |

Our separate document titled "Lockbox Creation" provides detailed instructions on setting up a new Lockbox.